# APACHE IMPALA - LAB

### **Group Members**

Taha Rushain – 05811 Muhammad Siraj - 10255 Maria Zafar – 19842 M Sarmad Ali - 19828

## Table of Contents

| Overview                            | 2 |
|-------------------------------------|---|
| Selling points                      | 2 |
| Components of a Impala Architecture | 2 |
| Demo                                | 3 |
| Installation                        | 3 |
| Projec Setup                        | 6 |
| Execution                           | 7 |
|                                     |   |

## Apache Impala – Lab

#### Overview

To overcome the slowness of Hive Queries, Cloudera offers a separate tool and that tool is what we call Impala. Impala queries run very faster than Hive Queries even after they are more or less same as Hive Queries. Impala is not built on MapReduce, Impala has its own execution engine.

#### Selling points

- High-performance, low-latency SQL queries
- To share databases and tables between both Impala and hive it integrates very well with the Hive Metastore.
- It is Compatible with HiveQL Syntax
- We can easily integrate with Hbase database system and Amazon Simple Storage System.

We can perform interactive, ad-hoc and batch queries together in the Hadoop system, by using Impala's MPP (M-P-P) style execution along with other Hadoop processing MapReduce frameworks.

For querying analytic data it offers new possibilities. In addition, to query this type of data we can use exploratory data analysis and data discovery techniques.

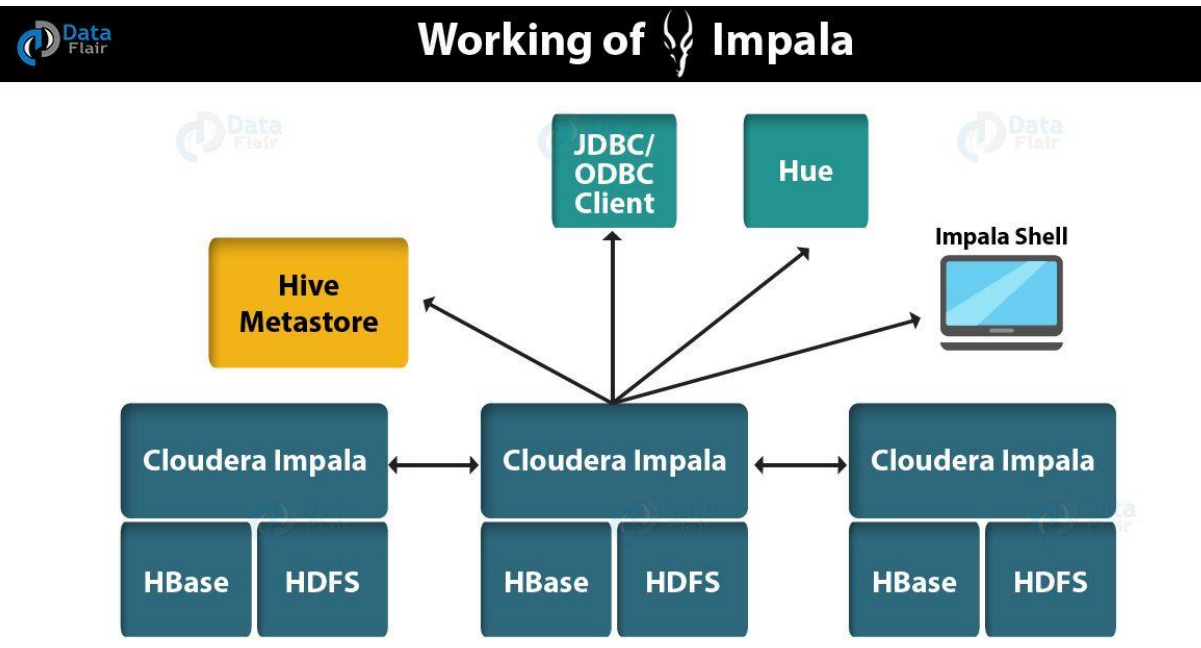

#### Components of a Impala Architecture

#### Demo

#### Installation

Step 1: Install Cloudera QuickStart Container using the following command

docker pull cloudera/quickstart:latest

(base) node@machine:~\$ docker pull cloudera/quickstart:latest latest: Pulling from cloudera/quickstart Image docker.io/cloudera/quickstart:latest uses outdated schemal manifest format. 1d00652ce734: Already exists Digest: sha256:f91bee4cdfa2c92ea3652929a22f729d4d13fc838b00f120e630f91c941acb63 Status: Image is up to date for cloudera/quickstart:latest docker.io/cloudera/quickstart:latest

Step 2: Download the dataset from Kaggle

We are using UK house pricing dataset that contains information on all registered property sales in England and Wales that are sold for full market value which can be downloaded from the following link

https://www.kaggle.com/hm-land-registry/uk-housing-prices-paid?select=price\_paid\_records.csv

Unzip the dataset and place the zip file along with the code files in a folder that would be used inside the container, in my case it is /home/node/Desktop/BDA

**Step 3:** Start the Docker image by executing the following command (Change the '/home/node/Desktop/BDA' to your folder location)

docker run --hostname=quickstart.cloudera --privileged=true -t -v /home/node/Desktop/BDA:/user/cloudera/shared -i -p 8888:8888 -p 7180:7180 cloudera/quickstart /usr/bin/docker-quickstart

#### Here

- /home/node/Desktop/BDA:/user/cloudera/shared: a mapping from the dataset folder on my Desktop to a shared folder within the cloudera docker (can now use the dataset within docker)
- 8888:8888: port 8888 of container is mapped to 8888 of my hosted OS (can now access hue on my Ubuntu through localhost:8888)
- 7180:7180: mapping for Cloudera manager, required to start the docker
- /usr/bin/docker-quickstart: starts the Cloudera docker
- --privileged=true: This is required for HBase, MySQL-backed Hive metastore, Hue, Oozie, Sentry, and Cloudera Manager
- -t : provide a bash shell after starting
- -i : we want to use the terminal

After the image is completely loaded, you will have a prompt inside the docker instance like this

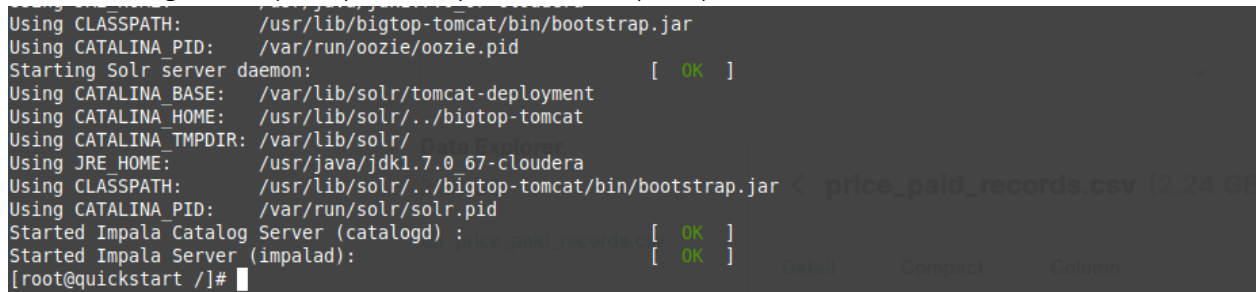

Step 4: Execute the following command to start cloudera manager

/home/cloudera/cloudera-manager - express

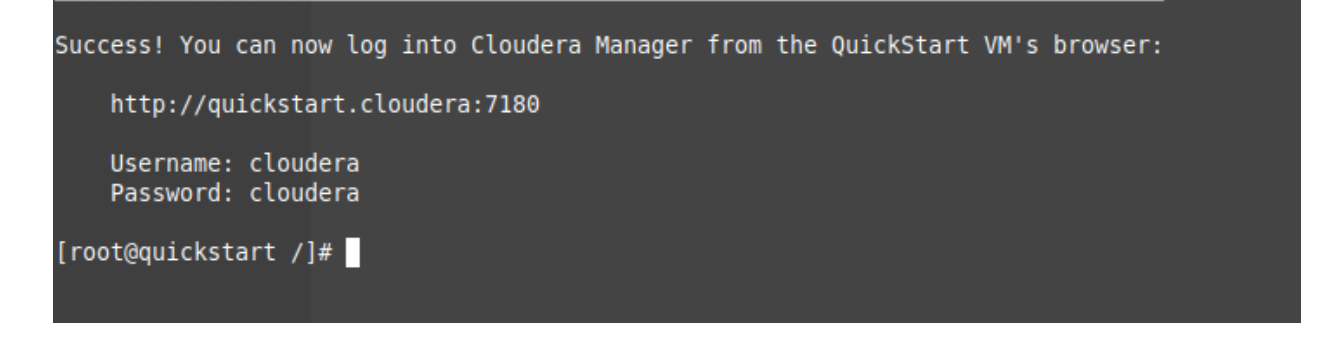

Step 5: Execute the following commands (one by one) to sync your Docker time with NTP

service ntpd restart ntpdate -u 0.centos.pool.ntp.org hwclock -systohc service ntpd restart [root@quickstart /]# service ntpd restart Shutting down ntpd: [ 0K ] Starting ntpd: [ 0K ] [root@quickstart /]# ntpdate -u 0.centos.pool.ntp.org 22 May 23:26:11 ntpdate[13380]: adjust time server 162.159.200.1 offset 0.052902 sec [root@quickstart /]# hwclock --systohc [root@quickstart /]# service ntpd restart Shutting down ntpd: [ 0K ] Starting ntpd: [ 0K ] Starting ntpd: [ 0K ] **Step 6:** Open cloudera manager at the following url with cloudera as username and password http://localhost:7180/

**Step 7:** Press the down arrow button next to 'Cloudera Quickstart' title, press Start to start all cloudera service and select start on the prompt as well, as in the given screenshot

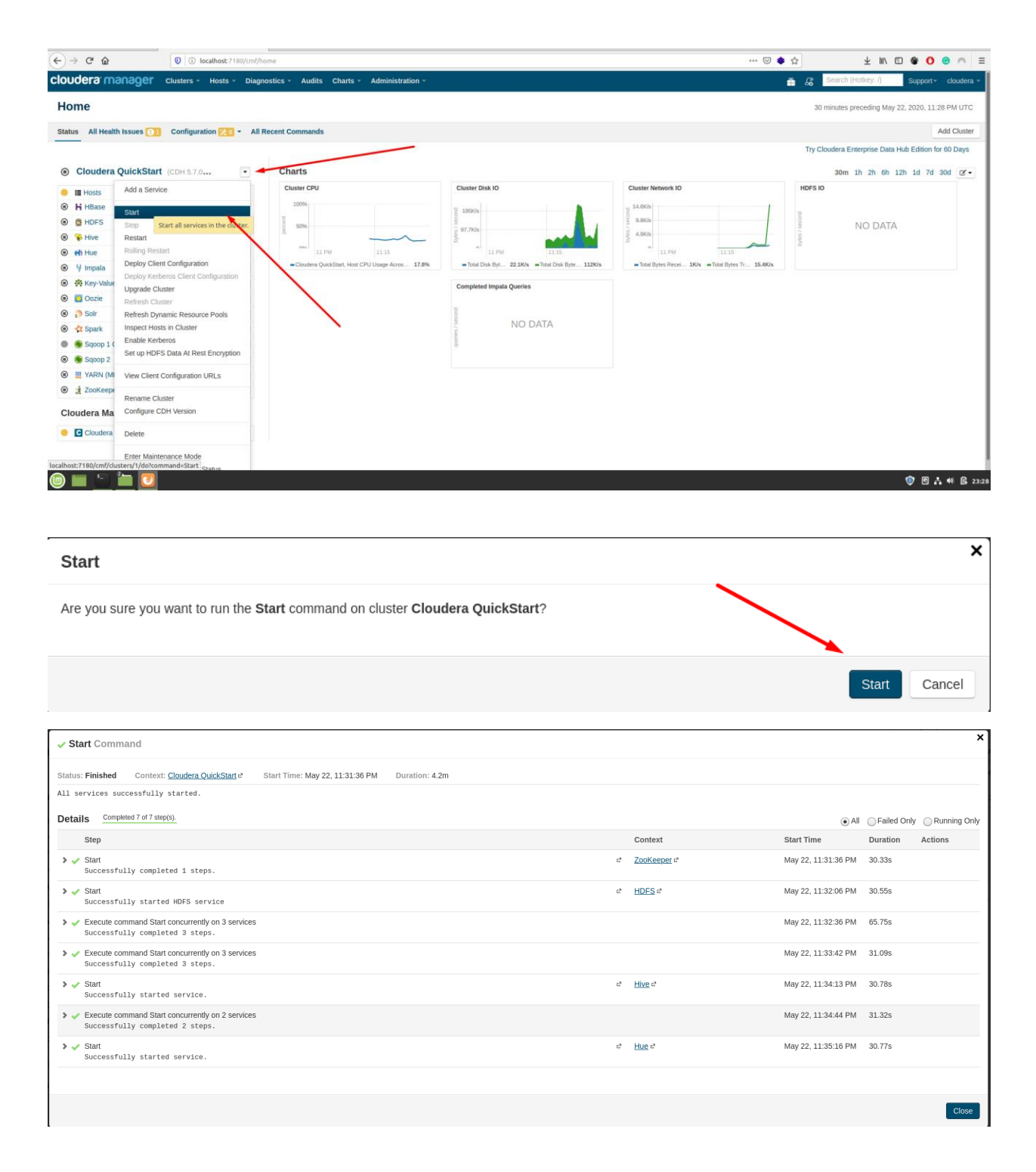

| •                                     |                       |                                  |                                |                         |
|---------------------------------------|-----------------------|----------------------------------|--------------------------------|-------------------------|
| cloudera manager clusters             | - Hosts - Diagnostics | - Audits Charts - Administration | 🛱 🚜 Search (Hotkey: /)         | Support- cloudera -     |
| Home                                  | All Hosts<br>Roles    |                                  | 30 minutes preceding May       | ý 23, 2020, 1:31 AM UTC |
| Status All Health Issues Configuratio | Host Templates        | mands                            |                                | Add Cluster             |
|                                       | Parcels               |                                  | Try Cloudera Enterprise Data H | Hub Edition for 60 Days |
| Cloudera QuickStart (CDH 5.)          | 7.0                   | harts                            | 30m 1h 2h 6h 1                 | 12h 1d 7d 30d 🗷 🗸       |

Step 8: After that, we need to install CDH5 parcel, go the following Hosts > Parcels in the top menu

#### Step 9: Download the CDH 5 parcel by clicking the Download button in the second row.

| cloudera manager    | Clusters - Hosts - Diagnostics - | Audits Charts - Administration - |                     | 🛱 🔏 Search (Hotkey: /) Support - cloudera -      |
|---------------------|----------------------------------|----------------------------------|---------------------|--------------------------------------------------|
| Parcels             |                                  |                                  |                     | Parcel Usage Configuration Check for New Parcels |
| Location            | Cloudera QuickStart              |                                  |                     |                                                  |
| Cloudera QuickStart | Parcel Name                      | Version                          | Status              | Actions                                          |
| Available Remotely  | ACCUMULO                         | 1.7.2-5.5.0.ACCUMUL05.5.0.p0.8   | Available Remotely  | Download                                         |
|                     | CDH 5                            | 5.7.0-1.cdh5.7.0.p0.45           | Downloading 339.7 f | MIB/1.3 GIB Cancel                               |
| Filters             |                                  |                                  |                     |                                                  |

#### Projec Setup

**Step 10:** We would use Hue to upload to interface with HDFS and upload our dataset. Open the following url and use username/password 'cloudera'

http://localhost:8888/

|          |  | ( |   |
|----------|--|---|---|
|          |  |   | Y |
| cloudera |  |   |   |
|          |  |   |   |
|          |  |   |   |

#### Step 11: Open File Browser, create a folder 'impala-input'

| 📢 🖵 🐐 Query Editors 🗸 🛛 Data Browsers 🗸 🛛 Workflows 🗸 Search | 🖺 File Browser 🛛 Job Browser 🕫 cloudera 🗸 😧 🍽 🍽        |
|--------------------------------------------------------------|--------------------------------------------------------|
| About Hue Quick Start Configuration Server Logs              |                                                        |
| Quick Start Wizard - Hue™ 3.9.0 - The Hadoop UI              |                                                        |
| An LIP A Dury Editors - Data Browsen - Workflows - Search    | Birlin Browner 103 Job Browner 105 clouders ∨ 10 100 m |
| File Browser                                                 |                                                        |
|                                                              |                                                        |
| Search for file name 🛛 🕸 Actions 🗸 Move to trash             | ⊕ Upload マ O New マ                                     |
|                                                              | D File                                                 |
| ∉ Home / user / cloudera 🖌                                   | Directory                                              |

## Create Directory

Directory Name impala-input

| Cancel | Create |
|--------|--------|

 $\times$ 

#### **Step 12:** Now open the 'impala-input' folder in Hue and upload out dataset.

| Ciuc M Query Editors + Data Browsers + Worknows + Search |        |          |                                                                                                    | File Browser | Sob Browser O <sub>6</sub> cloudera • | 0 10 0  |
|----------------------------------------------------------|--------|----------|----------------------------------------------------------------------------------------------------|--------------|---------------------------------------|---------|
| E File Browser                                           |        |          |                                                                                                    |              |                                       |         |
| Search for file name 🗘 Actions 🗸 🗴 Move to trash 👻       |        |          |                                                                                                    |              | () Upload ~                           | O New ~ |
| æ Home / user / cloudera / impala-input ≠                |        |          |                                                                                                    |              | ✓ History                             | 會 Trash |
| 🔷 🕴 Name                                                 | Size   | 0 User   | Group     Group     Group | Permissions  | Date                                  | \$      |
| ■ 2                                                      |        | cloudera | cloudera                                                                                                    | drwxr-xr-x   | May 23, 2020 10:28 AM                 |         |
|                                                          |        | cloudera | cloudera                                                                                                    | drwxr-xr-x   | May 23, 2020 10:29 AM                 |         |
| price_paid_records.csv                                   | 2.2 GB | cloudera | cloudera                                                                                                    | -TW-TT       | May 23, 2020 10:29 AM                 |         |

#### Execution

Step 13: Open Impala editor in Hue

| HUE     | 😤 Query Editors 🛩                           | Data Browsers v Workflows v Search | File Browser | Job Browser | 0🖁 cloudera 🛩 | 0 | 100 |  |
|---------|---------------------------------------------|------------------------------------|--------------|-------------|---------------|---|-----|--|
| 🖨 Abou  | It HI 🖗 Hive                                | nitgration Server Logs             |              |             |               |   |     |  |
| Quick S | tart S DB Query<br>tart Pig<br>Job Designer | p.g. The Hadoop UI                 |              |             |               |   |     |  |

Step 14: Execute the following query to create DB and refresh

| H)UE 🖀 Query Editors 🗸  | Data Browsers 👻 Workflows 👻 Search                   |
|-------------------------|------------------------------------------------------|
| Impala Query Editor     | My Queries Saved Queries History                     |
| Assist Settings Session |                                                      |
|                         | <pre>create database uk_houses; 3 3</pre>            |
| uk_nouses               | Execute Save as Explain Format or create a New query |

| (H)UE 🕋                                                                   | Query Editors 🗸 | Data Browsers 👻 Workflows 🛩 Search                                                                                                    |
|---------------------------------------------------------------------------|-----------------|----------------------------------------------------------------------------------------------------|
| 💡 Impala                                                                  | Query Editor My | Queries Saved Queries History                                                                                                    |
| Assist Settings                                                           | Session         |                                                                                                    |
| <ul> <li>&lt; Suk_houses</li> <li>Tables</li> <li>⊞ price_paid</li> </ul> | (1) Q 3         | CREATE TABLE uk houses.price paid (<br>'Transaction_unique_identifier' STRING,<br>'Price' STRING,<br>Date of Transfer' STRING,<br>'Property Type' STRING,<br>'Duration' STRING,<br>'Duration' STRING,<br>'Dustrict' STRING,<br>'County' STRING,<br>'County' STRING,<br>'Co |

**Step 15:** Execute the following query to create the table for our dataset

CREATE TABLE uk\_houses.price\_paid (

```
`Transaction_unique_identifier` STRING,
```

`Price` STRING,

`Date\_of\_Transfer` STRING,

`Property\_Type` STRING,

`Old\_New` STRING,

`Duration` STRING,

`Town\_City` TINYINT,

`District` STRING,

`County` STRING,

`PPDCategory\_Type` STRING,

`Record\_Status\_monthly\_file\_only` STRING

```
)
```

ROW FORMAT DELIMITED FIELDS TERMINATED BY ","

LOCATION "hdfs:///user/cloudera/impala-input/";

#### Step 16: Check the table sample

| Himpala Query Editor My                                                                                                    |                                                                                                    |                                                                                                    |                                                                                                    |                                                                                              |                                                                                                    |                                                              |                                                                                                    | E FB                                                                                                    | e Browser 🛛 💷 Job B                                                                                                    | rowser O <sub>5</sub> cloudera +                                                                                                 | <b>v</b> ~           |
|----------------------------------------------------------------------------------------------------|----------------------------------------------------------------------------------------------------|----------------------------------------------------------------------------------------------------|----------------------------------------------------------------------------------------------------|----------------------------------------------------------------------------------------------|----------------------------------------------------------------------------------------------------|--------------------------------------------------------------|----------------------------------------------------------------------------------------------------|----------------------------------------------------------------------------------------------------|----------------------------------------------------------------------------------------------------|----------------------------------------------------------------------------------------------------|----------------------|
|                                                                                                    | Queries Saved Queri                                                                                                    | es History                                                                                                    |                                                                                                    |                                                                                              |                                                                                                    |                                                              |                                                                                                    |                                                                                                    |                                                                                                    |                                                                                                    |                      |
| ssist Settings Session                                                                                                    |                                                                                                    |                                                                                                    |                                                                                                    |                                                                                              |                                                                                                    |                                                              |                                                                                                    |                                                                                                    |                                                                                                    |                                                                                                    | Ð                    |
| ( Luk_houses<br>Tables I) Q.D<br>Improg_paid I defined<br>Preview S                                                                                                    | CREATE TABLE<br>Transact<br>Transact<br>Date of<br>Property<br>Sample data<br>Sample data<br>Sample | LE uk houses.price<br>Lion Unique identif<br>Transfer STRING,<br>/ Type STRING,<br>/ STRING,<br>/ STRING,<br>STRING,<br>STRIN | paid (<br>fier' STRING,<br>e_only' STRING<br>FERMINATED BY *<br>rra/impala-input                                                                       | ·/";                                                                                         |                                                                                                    |                                                              |                                                                                                    |                                                                                                    |                                                                                                    |                                                                                                    |                      |
| ata sample for price_p                                                                                                    | paid                                                                                                    |                                                                                                    |                                                                                                    | -14                                                                                          |                                                                                                    |                                                              |                                                                                                    |                                                                                                    |                                                                                                    | ₫ v                                                                                                    | fiew more            |
| transaction unique identifier                                                                                                    | FIFTC III                                                                                                    | CTINETAL COST OF INCOMPANY                                                                                                    | property type                                                                                                    |                                                                                              | <b>CITE 1 1 1 1 1 1 1 1 1 1 1 1 1 1 1 1 1 1 1</b>                                                  | TOWD CITY                                                    | district                                                                                                    | county                                                                                                    | nndeatenony type                                                                                                    | record status monthly                                                                                                    | file only            |
| Transaction_unique_identifier                                                                                                    | Price                                                                                                    | Date of Transfer                                                                                                    | Property_type                                                                                                    | Old/New                                                                                      | Duration                                                                                           | town_city                                                    | District                                                                                                    | County                                                                                                    | PPDCategory_Type                                                                                                    | Record Status - monthly                                                                                                    | file_only            |
| Transaction_unique_identifier Transaction unique identifier (81B82214-7FBC-4129-9F6B-4956B4                                                                                                    | Price<br>4A663AD) 25000                                                                                                    | Date of Transfer                                                                                                    | Property_type Property Type T                                                                                                    | Old/New                                                                                      | Duration                                                                                           | NULL                                                         | district<br>District<br>OLDHAM                                                                                                    | County<br>County<br>GREATER MANCHESTER                                                                                                    | PPDCategory_type                                                                                                    | Record Status - monthly fil                                                                                                    | file_only            |
| Transaction_unique_identifier<br>Transaction unique identifier<br>(81B82214-7FBC-4129-9F6B-4956B4<br>(8046EC72-1466-42D6-A753-4956BF                                                                                                    | Price<br>4A663AD} 25000<br>F7CD8A2} 42500                                                                                                    | Date of Transfer<br>1995-08-18 00:00<br>1995-08-09 00:00                                                                                                    | Property_type Property Type T S                                                                                                    | Old/New<br>N                                                                                 | Duration<br>F                                                                                      | NULL<br>NULL                                                 | district<br>District<br>OLDHAM<br>THURROCK                                                                                                    | County<br>County<br>GREATER MANCHESTER<br>THURROCK                                                                                                    | PPDCategory Type A A                                                                                                    | Record Status - monthly fil                                                                                                    | file_only            |
| transaction_unique_identifier<br>Transaction unique identifier<br>(81882214-7FBC-4129-9F6B-4956B-4<br>(8046EC72-1466-42D6-A753-4956BF<br>(278D581A-58F3-4FCE-AF62-4956D                                                                                                    | Price<br>Price<br>4A663AD} 25000<br>F7CD8A2} 42500<br>087691E6} 45000                                                                                                    | Date of Transfer<br>1995-08-18 00:00<br>1995-08-09 00:00<br>1995-06-30 00:00                                                                                                    | Property_type<br>Property Type<br>T<br>S<br>T                                                                                                    | Old/New<br>N<br>N<br>N                                                                       | Duration<br>F<br>F                                                                                 | NULL<br>NULL<br>NULL                                         | district<br>District<br>OLDHAM<br>THURROCK<br>SEDGEMOOR                                                                                                    | County<br>County<br>GREATER MANCHESTER<br>THURROCK<br>SOMERSET                                                                                                    | PPDCategory Type A A A A                                                                                                 | record_status_monthly_<br>Record Status - monthly fil<br>A<br>A                                                                  | file_only<br>le only |
| Transaction_unique_identifier<br>Transaction unique identifier<br>(81882214-7FBC-4129-9F6B-4956B4<br>(8046EC72-1466-42D6-A753-4956BF<br>(278D581A-5BF3-4FCE-AF62-4956D<br>(1D861C06-A416-4865-973C-4956D)                                                                                                    | Price<br>Price<br>4A663AD} 25000<br>F7CD8A2} 42500<br>087691E6} 45000<br>B12CD12} 43150                                                                                                    | Date         or         transfer           Date of Transfer         1995-08-18 00:00         1995-08-09 00:00           1995-08-09 00:00         1995-08-30 00:00         1995-11-24 00:00                                                                                                    | Property_type<br>Property Type<br>T<br>S<br>T<br>T                                                                                                    | Old/New<br>N<br>N<br>N<br>N                                                                  | Duration<br>F<br>F<br>F<br>F                                                                       | NULL<br>NULL<br>NULL<br>NULL<br>NULL                         | assinct District OLDHAM THURROCK SEGGEMOOR NORTH BEDFORDSHIRE                                                                                                    | County<br>County<br>GREATER MANCHESTER<br>THURROCK<br>SOMERSET<br>BEDFORDSHIRE                                                                                           | ppdcategory_type PPDCategory Type A A A A A A                                                                            | Record_status_monthly_<br>Record Status - monthly fil<br>A<br>A<br>A<br>A                                                        | file_only            |
| Transaction_unique_leentifier<br>Transaction unique identifier<br>(8188/2214-7FBC-4129-9F68-49568/<br>(8046EC72-1466-42D6-A753-49568/<br>(2780581A-5BF3-4FCE-AF52-49560)<br>(10861C06-A416-4659-973-49566)<br>(D08645FD-A815-43A6-A78A-4956E)                                                                                                    | Price<br>Price<br>4A663AD} 25000<br>F7CD8A2} 42500<br>087691E6} 45000<br>812CD12} 43150<br>E58F1874) 18899                                                                                                    | date_or_transfer           Date of Transfer           1995-08-18 00:00           1995-08-09 00:00           1995-06-30 00:00           1995-11-24 00:00           1995-06-23 00:00                                                                                                    | property_type<br>Property Type<br>T<br>S<br>T<br>T<br>S<br>S                                                                                           | Old/New<br>N<br>N<br>N<br>N<br>N<br>N                                                        | Duration<br>F<br>F<br>F<br>F<br>F<br>F                                                             | NULL<br>NULL<br>NULL<br>NULL<br>NULL<br>NULL                 | distinct<br>District<br>OLDHAM<br>THURROCK<br>SEDGEMOOR<br>NORTH BEDPROFSHIRE<br>LEEDS                                                                           | county<br>County<br>GREATER MANCHESTER<br>THURROCK<br>SOMERSET<br>BEDFORDSHIRE<br>WEST YORKSHIRE                                                                         | ppdcategory_type PPDCategory Type A A A A A A A A A A                                                                    | record_status_monthly_<br>Record Status - monthly fil<br>A<br>A<br>A<br>A<br>A                                                   | file_only            |
| Transaction_unique_leentifier<br>Transaction_unique identifier<br>(81882214-76-4129-06-68-49568-<br>(9046E-C72-1466-4206-A753-49568F<br>(2780581A-5873-4FCE-AF62-49560<br>(10681-567-A815-4306-A753-49566<br>(005864457-A815-4306-A78A-49566<br>(89554163-2037-476A-9AA-42380C                                                                                                    | Price<br>Price<br>4A663AD} 25000<br>F7CD8A2} 42500<br>087691E6} 45000<br>812CD12} 43150<br>E58F1874) 18899<br>DD0AE5C} 81750                                                                                                    | Date of Transfer           Date of Transfer           1995-08-18 00:00           1995-08-09 00:00           1995-06-30 00:00           1995-06-30 00:00           1995-06-23 00:00           1995-06-23 00:00           1995-06-23 00:00                                                                                                    | property_type<br>Property Type<br>T<br>S<br>T<br>T<br>S<br>S<br>S                                                                                      | Old/New<br>N<br>N<br>N<br>N<br>N<br>N<br>N                                                   | Duration<br>F<br>F<br>F<br>F<br>F<br>F<br>F                                                        | NULL<br>NULL<br>NULL<br>NULL<br>NULL<br>NULL                 | district<br>District<br>CLDHAM<br>THURROCK<br>SEDGEMOOR<br>NORTH BEDFORDSHIRE<br>LEEDS<br>SALISBURY                                                              | county<br>County<br>GREATER MANCHESTER<br>THURROCK<br>SOMERSET<br>BEDFORDSHIRE<br>WEST YORKSHIRE<br>WILTSHIRE                                                            | ppdcategory_type PPDCategory Type A A A A A A A A A A A A A A A A A A A                                                  | record_status_monthly_<br>Record Status - monthly fil<br>A<br>A<br>A<br>A<br>A<br>A<br>A                                         | file_only            |
| Transaction, unique, Jeentiter<br>Transaction, unique, Identiter<br>(808221-F76-0129-0F8-45568)<br>(8082621-F76-0129-0F8-45568)<br>(80846572-1466-4206-4753-49568)<br>(10864557-04954-4366-4206-429680)<br>(D0845576-04954-436-4494-423880)<br>(FEI950272-5794-5579-437-0-42388)                                                                                                    | Price           Price           4A663AD)         25000           F7CD8A2)         42500           987691E6)         45000           812CD12)         43150           E58F1874)         18899           DD0AE5C)         81750           KC94546A)         56000                                                                                                    | bate         or_transfer           Date of Transfer         1995-08-18 00:00           1995-08-09 00:00         1995-06-30 00:00           1995-06-30 00:00         1995-06-23 00:00           1995-06-23 00:00         1995-06-23 00:00           1995-06-19 00:00         1995-03-10 00:00                                                                                                    | Property_type<br>Property Type<br>T<br>S<br>T<br>T<br>T<br>S<br>S<br>S<br>S                                                                            | N<br>N<br>N<br>N<br>N<br>N<br>N<br>N<br>N<br>N<br>N                                          | Duration<br>F<br>F<br>F<br>F<br>F<br>F<br>F<br>F<br>F                                              | NULL<br>NULL<br>NULL<br>NULL<br>NULL<br>NULL<br>NULL         | distinct<br>Oberict<br>OLDHAM<br>THURROCK<br>SEDGEMOOR<br>NORTH BEDFORDSHIRE<br>LEEDS<br>SALISBURY<br>WEST OXFORDSHIRE                                           | county<br>County<br>GREATER MANCHESTER<br>THURROCK<br>SOMERSET<br>BEDFORDSHIRE<br>WEST YORKSHIRE<br>WILTSHIRE<br>OXFORDSHIRE                                             | ppdcategory_type PPDCategory Type A A A A A A A A A A A A A A A A A A A                                                  | record status monthly<br>Record Status - monthly fil<br>A<br>A<br>A<br>A<br>A<br>A<br>A<br>A<br>A<br>A<br>A                      | file_only<br>le only |
| Transaction unique Jeentitier<br>Transaction unique Jeentitier<br>(B1882214.7FBC-4129-9F68-49568/<br>(B0465C72-1466-4206-4753-49568/<br>(2780581-58F14-FCE-AF62-49560)<br>(D08645FD-A915-43A6-A7BA-49566)<br>(D08645FD-A915-43A6-A7BA-49566)<br>(FB195C27-E790-45F0-437A-42388)<br>(FB195C27-E790-45F0-437A-42388)                                                                                                    | Price           Price           4A663AD}           25000           PF7CD8A2)           42500           307691E6)           45000           B12CD12)           43150           E58F1874)           18899           DD0AESC)           81750           IC94546A)           56000           3EB2D4C1}           31000                                                                                                    | Date         Of           Date         of           Transfer           Date         of           1995-08-18         00:00           1995-08-09         00:00           1995-08-30         00:00           1995-06-30         00:00           1995-06-30         00:00           1995-05-19         00:00           1995-03-10         00:00           1995-03-20         00:00                                                                                                    | property_type<br>Property Type<br>T<br>S<br>T<br>T<br>T<br>S<br>S<br>S<br>S<br>S<br>S                                                                  | Old/New<br>N<br>N<br>N<br>N<br>N<br>N<br>N<br>N<br>N<br>N<br>N<br>N                          | Duration<br>F<br>F<br>F<br>F<br>F<br>F<br>F<br>F<br>F<br>F<br>F                                    | NULL<br>NULL<br>NULL<br>NULL<br>NULL<br>NULL<br>NULL<br>NULL | alsinet<br>OLDHAM<br>OLDHAM<br>THURROCK<br>SEDGEMOOR<br>NORTH BEDPORDSHIRE<br>LEEDS<br>SALISBURY<br>WEST OXFORDSHIRE<br>RESTORMEL                                | county<br>County<br>GREATER MANCHESTER<br>THURROCK<br>SOMERSET<br>BEDFORDSHIRE<br>WILTSHIRE<br>OXFORDSHIRE<br>CORNWALL                                                   | ppdcategory_type PPDCategory Type A A A A A A A A A A A A A A A A A A A                                                  | Record Status - monthly fi<br>A<br>A<br>A<br>A<br>A<br>A<br>A<br>A<br>A<br>A<br>A<br>A<br>A                                      | file_only<br>le only |
| Transaction, unique, Jeentifier<br>Transaction, unique, Identifier<br>(B188211-A756-4129-4768-49568)<br>(B084EC72-1466-4206-4753-49568)<br>(2780581-568-426-4753-49568)<br>(108615-476-476-4956-4753-49569)<br>(108615-476-476-476-476-476-476-476-476-476-476                                                                                                    | Price           Price           4A663AD)         25000           F7CD6A2)         42500           087601E6)         45000           812CD12)         43150           558F1874)         18890           DD0AE5C)         81750           0C34546A)         56000           FRE12AFC1}         31000           FRE12AFC1}         82000                                                                                                    | aate         on_transfer           Date         of Transfer           1995-08-18 00:00         1995-08-18 00:00           1995-08-20 00:00         1995-08-20 00:00           1995-08-20 00:00         1995-08-20 00:00           1995-08-19 00:00         1995-08-20 00:00           1995-08-10 00:00         1995-08-20 00:00           1995-08-20 00:00         1995-08-20 00:00                                                                                                    | property.type<br>Property Type<br>T<br>S<br>T<br>T<br>T<br>S<br>S<br>S<br>S<br>S<br>S<br>S                                                             | Old/New<br>N<br>N<br>N<br>N<br>N<br>N<br>N<br>N<br>N<br>N<br>N<br>N<br>N                     | Duration<br>F<br>F<br>F<br>F<br>F<br>F<br>F<br>F<br>F<br>F<br>F<br>F<br>F<br>F                     | NULL<br>NULL<br>NULL<br>NULL<br>NULL<br>NULL<br>NULL<br>NULL | district<br>Olimitet<br>OLIMAM<br>THURROCK<br>SEDGEMOOR<br>SEDGEMOOR<br>NORTH BEDPORDSHIRE<br>LEEDS<br>SALISBURY<br>WEST OXFORDSHIRE<br>RESTORMEL<br>EALING      | County<br>County<br>OREATER MANCHESTER<br>THURROCK<br>SOMERSET<br>BEDFORDSHIRE<br>WEST VORKSHIRE<br>WILTSHIRE<br>OXFORDSHIRE<br>CORWALL<br>OREATER LONDON                | ppdcategory_type PPDCategory Type A A A A A A A A A A A A A A A A A A A                                                  | Record status - monthly II<br>A<br>A<br>A<br>A<br>A<br>A<br>A<br>A<br>A<br>A<br>A<br>A<br>A<br>A<br>A<br>A                       | file_only<br>le only |
| Transaction, unique, joentimer<br>Transaction, unique, identifier<br>(8082214-756-4129-4768-49568/<br>(80826214-756-420-4753-49568/<br>(2705081-567-34FC5-4762-49560)<br>(1D8615-06-416-4865-973C-49560)<br>(006945FD-613-43A-678A-4956)<br>(9054-563-2037-476A-9AA-423880)<br>(006945FD-613-43A-678A-423880)<br>(1D68015E1-74-553-4400-A2C1-42388)<br>(000274-745-55-4400-A2C1-42388)<br>(000274-745-55-4400-A2C1-42388) | price           4A663AD}         25000           F7CD8A2         42500           812CD12         43150           559F1874         18899           DD0AESC         81750           GC4454AA         56000           38B2D4C13         31000           SH2C6F4         82000           558268D4         10000                                                                                                    | aate         org. transfer           Date of Transfer         11995-08-30 00:00           1995-08-30 00:00         1995-08-30 00:00           1995-08-30 00:00         1995-08-30 00:00           1995-08-23 00:00         1995-08-20 00:00           1995-08-30 00:00         1995-08-10 00:00           1995-08-10 00:00         1995-08-10 00:00           1995-08-10 00:00         1995-08-10 00:00                                                                                                    | property.type<br>Property Type<br>T<br>S<br>T<br>T<br>T<br>S<br>S<br>S<br>S<br>S<br>S<br>T<br>T<br>T<br>T<br>T<br>T<br>T<br>T<br>T<br>T<br>T<br>T<br>T | Old/New<br>N<br>N<br>N<br>N<br>N<br>N<br>N<br>N<br>N<br>N<br>N<br>N<br>N<br>N<br>N           | Uration<br>F<br>F<br>F<br>F<br>F<br>F<br>F<br>F<br>F<br>F<br>F<br>F<br>F<br>F<br>F<br>F            | NULL<br>NULL<br>NULL<br>NULL<br>NULL<br>NULL<br>NULL<br>NULL | distinct<br>District<br>OLDHAM<br>THURROCK<br>SEDGEMOOR<br>NORTH BEDFORDSHIRE<br>LEEDS<br>SALISBURY<br>WEST OXFORDSHIRE<br>RESTORMEL<br>EALING<br>RHONDDA        | county<br>County<br>OREATER MANCHESTER<br>THURROCK<br>SOMERSET<br>BEDFORDSHIRE<br>WILTSHIRE<br>OXFORDSHIRE<br>CORNORSHIRE<br>CORNWALL<br>GREATER LONDON<br>MID GLAMORGAN | ppdcategory_type<br>PPDCategoryType<br>A<br>A<br>A<br>A<br>A<br>A<br>A<br>A<br>A<br>A<br>A<br>A<br>A<br>A<br>A<br>A      | record status monthly.<br>Record Status - monthly fil<br>A<br>A<br>A<br>A<br>A<br>A<br>A<br>A<br>A<br>A<br>A<br>A<br>A<br>A<br>A | file_only            |
| Transaction unique Jeentimer<br>Transaction unique Jeentimer<br>(01882214.7FBC-4129.9F68-49566-<br>(00486C72.1466.4206-4733.495687<br>(2780591A.86F3.4FCE-AF62.49660<br>(106864663-2037-4164-424960<br>(09564663-2037-478A-34A-42380<br>(09564663-2037-478A-34A-42380<br>(105601C-0C33-4147-8A21.42388<br>(1006017423-C33-4481-3424-3280<br>(00027423-C33-431-3484-32380)<br>(00027423-C33-431-3484-32380)                | price           Price           Ad663AD)         25000           F7CD8A2)         42500           987691E0)         45000           B12C012)         43150           SD6745E0)         81750           SD6745E0)         81750           EB12C012)         13100           BE822C012)         31000           BE822C012)         10000           B6825ABD         10500                                                                                                    | aate         org         variation           Date         of Transfer           1999-08-18 00.00         1999-08-18 00.00           1999-08-18 00.00         1999-08-18 00.00           1999-08-18 00.00         1999-08-18 00.00           1999-08-18 00.00         1999-08-18 00.00           1999-08-10 00.00         1999-08-17 00.00           1999-08-17 00.00         1999-08-17 00.00                                                                                                    | property.type<br>Property.Type<br>T<br>S<br>T<br>S<br>S<br>S<br>S<br>S<br>S<br>S<br>S<br>S<br>S<br>S<br>S<br>S                                         | Old/New<br>N<br>N<br>N<br>N<br>N<br>N<br>N<br>N<br>N<br>N<br>N<br>N<br>N<br>N<br>N<br>N<br>N | Curation<br>F<br>F<br>F<br>F<br>F<br>F<br>F<br>F<br>F<br>F<br>F<br>F<br>F<br>F<br>F<br>F<br>C<br>C | NULL<br>NULL<br>NULL<br>NULL<br>NULL<br>NULL<br>NULL<br>NULL | assuer<br>Desinier<br>OLDHAM<br>THURROCK<br>SEDGEMOOR<br>NORTH BEDPORDSHIRE<br>LEEDS<br>SALISBURY<br>WEST OXFORDSHIRE<br>RESTORMEL<br>EALING<br>RHONDDA<br>FYLDE | County<br>GREATER MANCHESTER<br>THURROCK<br>SOMERSET<br>BEEPORDSHIRE<br>WEIST YORKSHIRE<br>WILTSHIRE<br>CORNWALL<br>GREATER LONDON<br>MID GLANORGAN<br>LANCASHIRE        | ppdcategory_type<br>PPDCategoryType<br>A<br>A<br>A<br>A<br>A<br>A<br>A<br>A<br>A<br>A<br>A<br>A<br>A<br>A<br>A<br>A<br>A | record status - monthy fi<br>A<br>A<br>A<br>A<br>A<br>A<br>A<br>A<br>A<br>A<br>A<br>A<br>A<br>A<br>A<br>A<br>A<br>A<br>A         | file_only<br>le only |

Step 17: Execute the following query to find the number of properties by Property Type

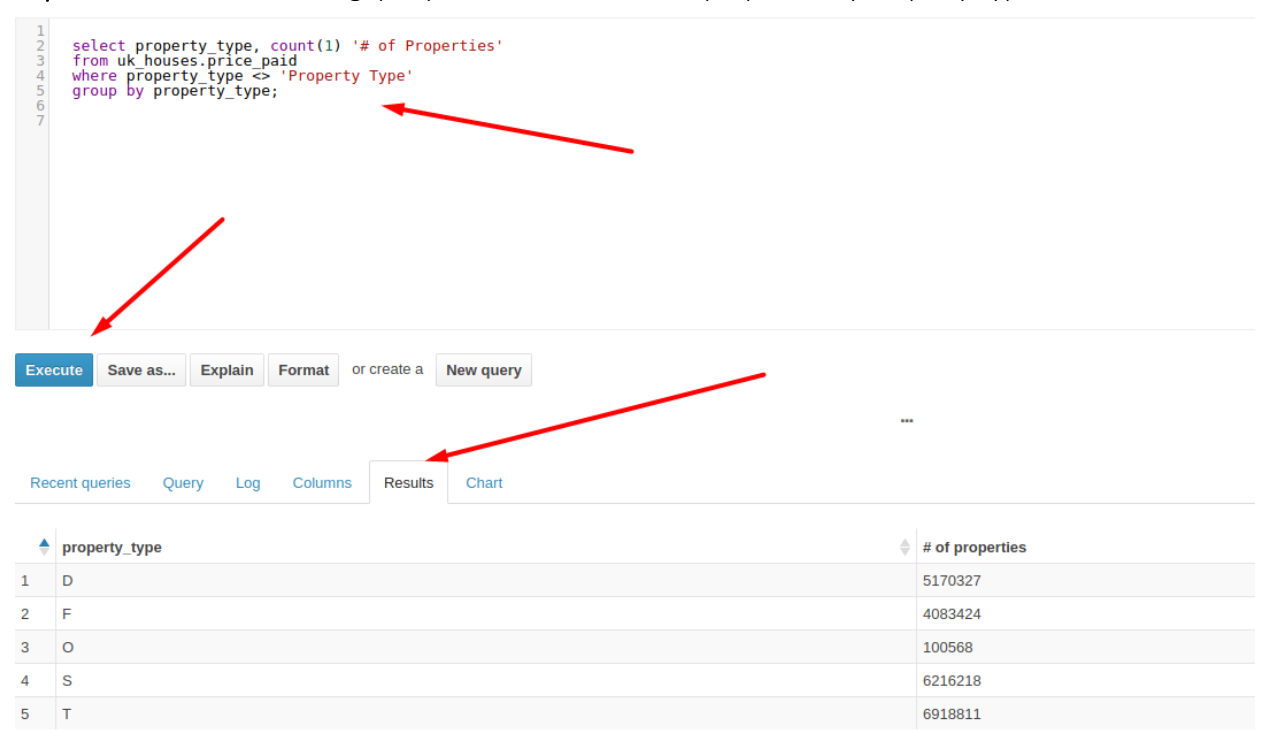